## 更新手順

 検査ソフトのショートカットを右クリックす ると、右のようなサブメニューが表示されます。 最下段の「プロパティ(R)」を左クリックしま す。

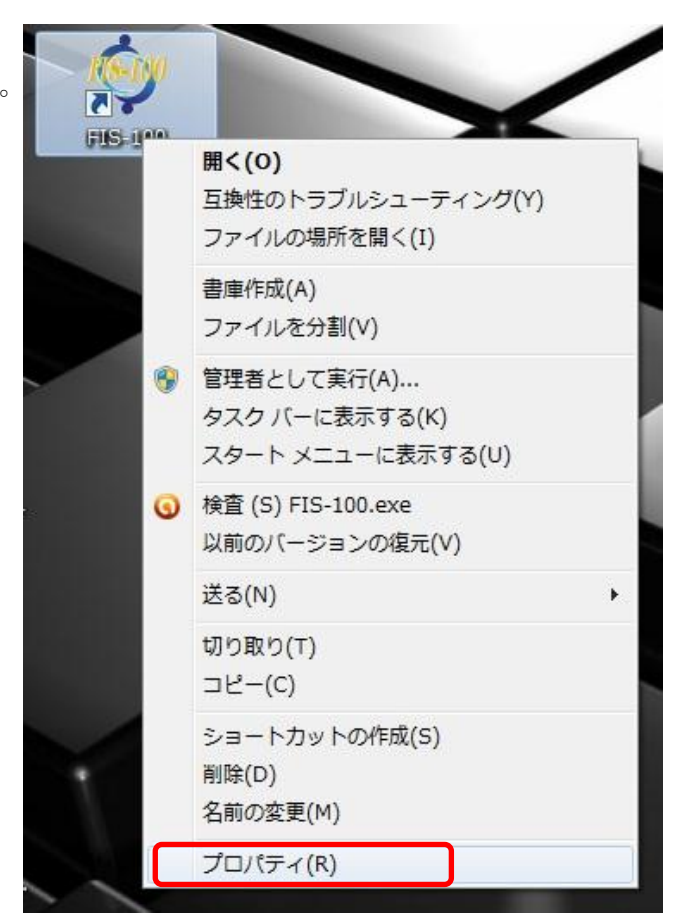

 プロパティウィンドウのショートカット タブをクリックし、下部の「ファイルの 場所を開く(F)」をクリックします。

| 🎓 FIS-100のプロパティ                  |                                                 |
|----------------------------------|-------------------------------------------------|
| 全般 ジョートカット                       | 互換性 セキュリティ 詳細 以前のバージョン                          |
| FIS-100                          |                                                 |
| 種類                               | アプリケーション                                        |
| 場所:                              | FIS-Yamamura-20121128                           |
| リンク先(工):                         | hishi¥Desktop¥FIS-Yamamura-20121128¥FIS-100.exe |
| 作業フォルダー( <u>S</u> ):             | C:¥Users¥ohishi¥Desktop¥FIS-Yamamura-20121128   |
| ショートカット<br>キー( <u>K</u> ):       | なし                                              |
| 実行時の<br>大きざ(R):                  | 通常のウィンドウ・・・・                                    |
| <u>יסאַלאַב</u>                  |                                                 |
| ファイルの場所を開く(E) アイコンの変更(C) 詳細設定(D) |                                                 |
|                                  |                                                 |
|                                  |                                                 |
|                                  |                                                 |
|                                  |                                                 |
|                                  | OK キャンセル 適用(A)                                  |

 表示されたフォルダのファイルすべてを バックアップとして別のフォルダにコピ ーしてください(コピー後は、コピー元 とコピー先の両方に同じファイルが存在 する状態になります)。なお、バックアッ プ用のフォルダはバックアップ前に作成 しておいてください。

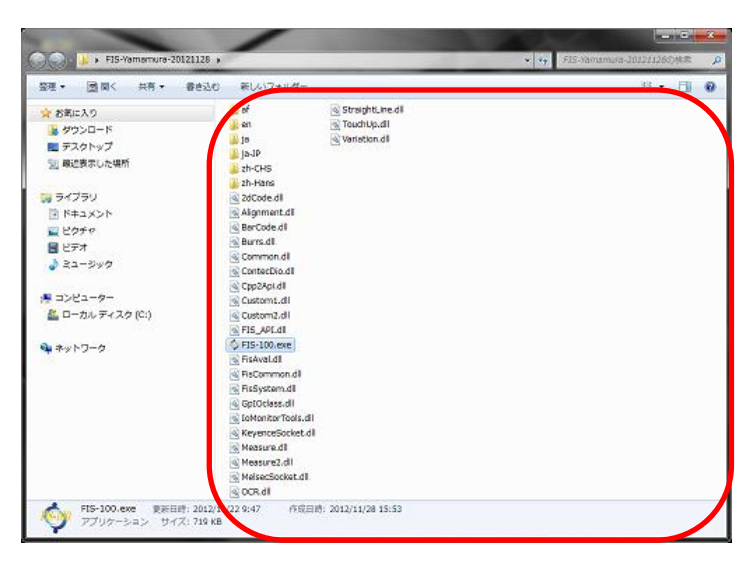

- バックアップが作成できましたら、再び 1.~2.の操作でフォルダを開き、そのフォルダに今回送付 致しましたファイルすべてを上書きしてください。
- 5. 以上でファイルの更新は終了です。デスクトップのアイコンをダブルクリックしてソフトを起動し てください。
- 6. 更新前の状態に戻すには、1.~2.の操作でフォルダを開き、そのフォルダにバックアップとして保存 していた更新前のファイルすべてを上書きしてください。